## 熊本県が申請窓口の高圧ガス関係事業者等の皆様へ

高圧ガス保安法関係の

# <u>届出のオンライン化</u>

届出も履歴確認もカンタン!

がはじまりました!!

令和4年(2022年)3月11日から、高圧ガス保安法に係る届出の一部は、県が 申請窓口(所在地が熊本市外にある事業所)の場合、「熊本県電子申請サービス」を使 ってオンラインで届出できるようになりました。

<u>郵送、県庁へ行く手間がなくなり大変便利です。ぜひご利用ください。</u>

<u>オンライン届出は、来庁、郵送等が不要となり、時間的制約や郵送費負担を削減!</u>

【届出方法】

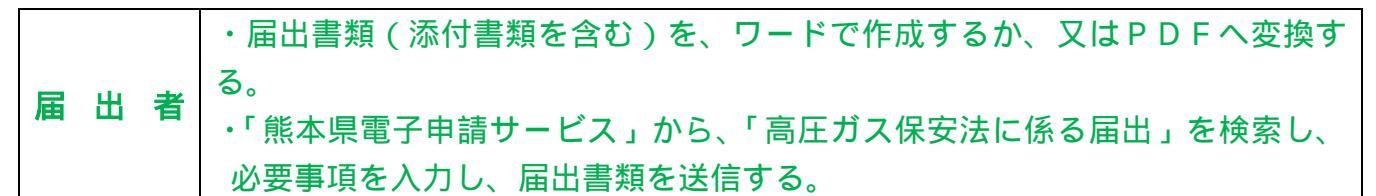

・「熊本県電子申請サービス」は、次の URL からページに入ってください。

https://s-kantan.jp/pref-kumamoto-u/offer/offerList\_initDisplay.action

若しくはインターネット上で「熊本県電子申請」で検索してページに入ってください。

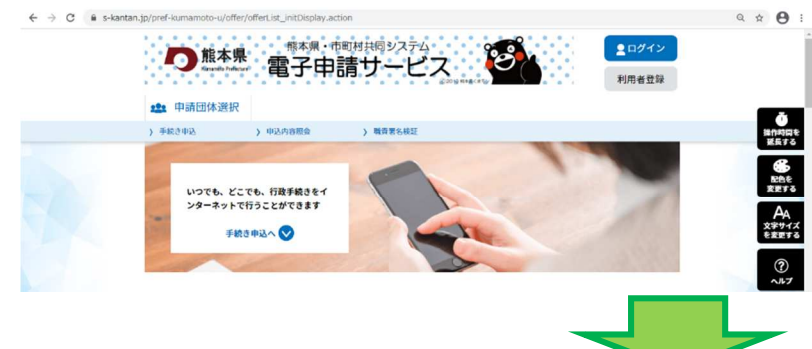

「熊本県電子申請サービス」のペー ジに入ったら、「高圧ガス保安法に係 る届出」を検索してください。

**熊本県**・届書に受付受理印(日付・受付番号を記載)を押したものをPDFへ変換し、 「熊本県電子申請サービス」にアップロードします。

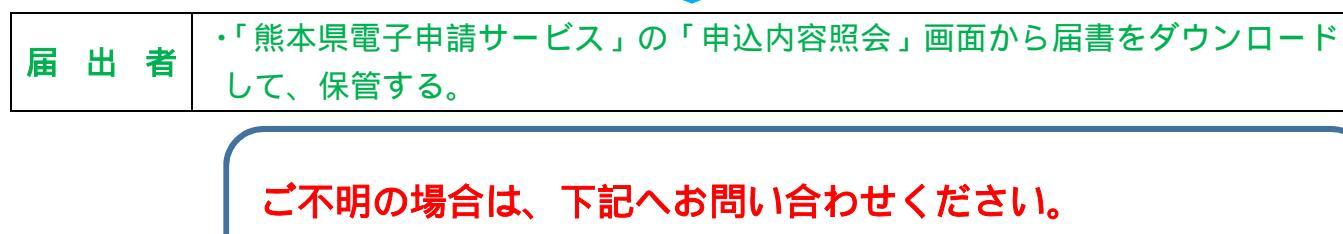

熊本県消防保安課 保安班 TEL:096-333-2117

### オンラインが利用できる高圧ガス保安法に係る届出は、次のとおりです。

- ・第一種製造者(一般則・液石則・冷凍則)の高圧ガス製造開始届書
- ・第一種製造者、第二種製造者(一般則・液石則・冷凍則)の高圧ガス製造廃止届書
- ・第一種貯蔵所、第二種貯蔵所(一般則・液石則)廃止届書
- ・高圧ガス販売事業 (一般則・液石則)廃止届書
- ・特定高圧ガス消費(一般則・液石則)廃止届書
- ・保安統括者(一般則・液石則)の選解任届書
- ・保安統括者代理者(一般則・液石則)の選解任届書
- ・保安係員又は保安技術管理者(一般則・液石則)の選解任届書
- ・高圧ガス販売主任者(一般則・液石則)の選解任届書
- ・特定高圧ガス取扱主任者(一般則・液石則)の選解任届書
- ・冷凍保安責任者(冷凍則)の選解任届書
- ・冷凍保安責任者代理者(冷凍則)の選解任届書
- ・検査主任者(容器則)の選解任届書
- ・保安監督者(一般則・液石則)の選解任届書
- ・CE 受入側保安責任者 (一般則)の選解任届書
- ・高圧ガス事業所名称等変更届書(一般則・液石則・冷凍則)

## 高圧ガス保安法のオンライン届出の簡単な流れ

#### 1 電子申請サービスのページに入る

- ・熊本県電子申請サービスの URL 「Ctrl キー」を押しながら上記 URL をクリックしま す。<u>https://s-kantan.jp/pref-kumamoto-u/offer/offerList\_initDisplay.action</u>
- ・又はインターネット上で「熊本県電子申請」で検索してページに入ります。
- 2 利用者登録
  - 利用者登録は必須ではありませんが、次のようなメリットもあるため、原則、利用者登録をお願いします。 過去の手続き履歴を確認可能。(報告書等の内容も確認可能) 手続きの進行状況(受付済、差戻し、完了 等)を確認可能。

電子申請サービストップページで利用者登録(登録済みの方は「ログイン」)

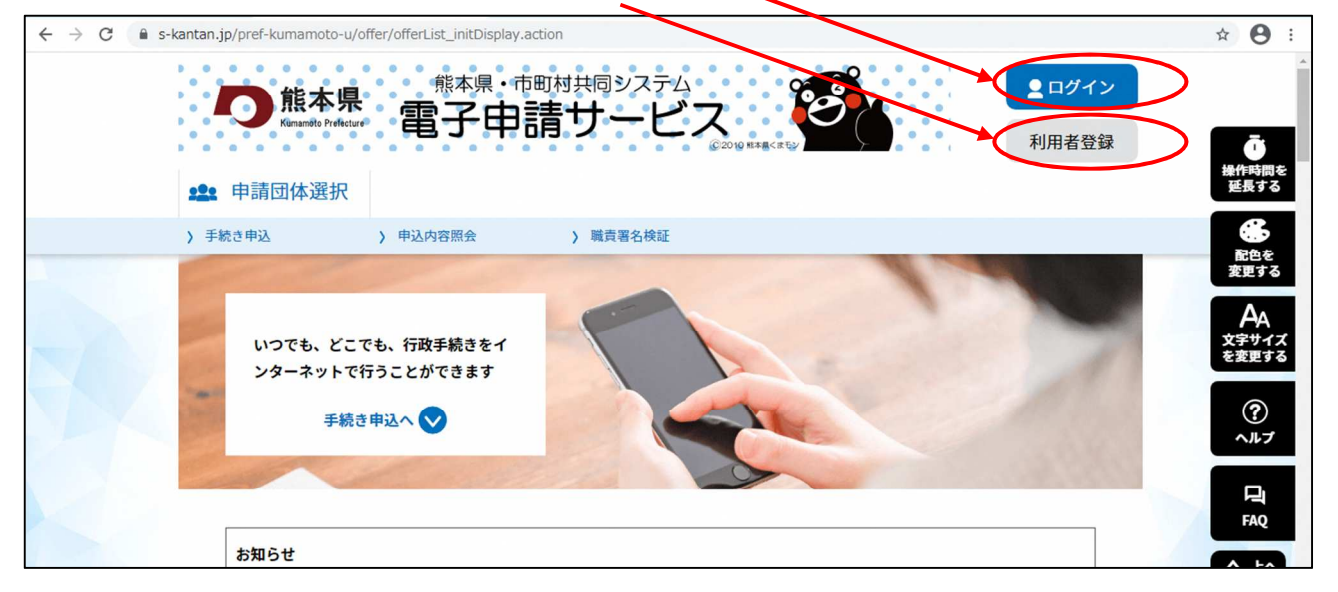

- 3 手続き名検索
  - ・電子申請サービストップページでキーワード「高圧ガス 等」を入力し、「絞り込みで検索する」をクリックします。
  - ・表示された「高圧ガス保安法に係る届出」をクリックし、利用規約に「同意する」をクリックすると「高 圧ガス保安法に係る届出」入力画面に移行します。

手続き名を検索

| <u> </u> | 手続き申込      |               |              |           | ^                                                 |
|----------|------------|---------------|--------------|-----------|---------------------------------------------------|
| 2.8.     | Q 手続き選択をする | メールアドレスの確認    | 内容を入力する      | 🚽 申し込みをする | <b>し</b><br>操作時間を<br>延長する                         |
|          | 検索項目を入力(選  | 訳)して、手続きを検索して | こください。       |           | <ul> <li>         ・         ・         ・</li></ul> |
| -        | 検索キーワード    | 高圧ガス 類義語検索を行う |              |           | AA<br>文字サイズ<br>を変更する                              |
| 9        | カテゴリー選択    |               | $\checkmark$ |           |                                                   |
|          | 利用者選択      | 個人が利用できる手続き   | 法人が利用できる手続き  |           |                                                   |
| 手続きのキ    |            | 絞り込みで         | 検索する >       |           |                                                   |
| 入力して検    | 索          |               |              |           |                                                   |
|          |            | 分類別で探す > (    | 万十音で探す       | >         | ~                                                 |

| - 大祝ご一見<br>2022年01月06日 10時45分 現在 |                                       |  |
|----------------------------------|---------------------------------------|--|
| <b>並び替え</b> 受付開始日時 降順            | <ul> <li>▼ 表示数変更 20件ずつ表示 ▼</li> </ul> |  |
| 高圧ガス保安法に係る                       | 「高圧ガス保安法に係<br><sup>届出</sup> る届出」をクリック |  |
| 受付開始日時2022年01月05日12<br>受付終了日時随時  | <b>身00分</b>                           |  |

・表示された「高圧ガス保安法に係る届出」をクリックし、利用規約に「同意する」をクリックすると「高 圧ガス保安法に係る届出」入力画面に移行します。

#### 4 申込画面

- ・申込画面で、必要事項を入力し、届出を行う届出項目を選択し、届書(ワード又は PDF)及び必要に 応じて添付書類(ワード又は PDF)を添付して、送信してください。
- ・届出が完了すると、「申込受付のお知らせ」メールが届きます。(整理番号及びパスワードが送信されま す。) なお、書類に不備があった場合、別途、メールでご連絡しますので、補正をお願いします。
- 5 処理完了
  - ・熊本県で、届書に受付受理印(日付・受付番号を記載)を押したものをPDFへ変換し、「熊本県電子申 請サービス」にアップロードしましたら、「処理完了」のメールが届きます。
  - ・「熊本県電子申請サービス」の「申込内容照会」画面から、4 で送付された「整理番号」及び「パスワード」を入力すると、受付受理印(日付・受付番号を記載)を押した届書を確認できますので、ダウンロードのうえ保管をお願いします。